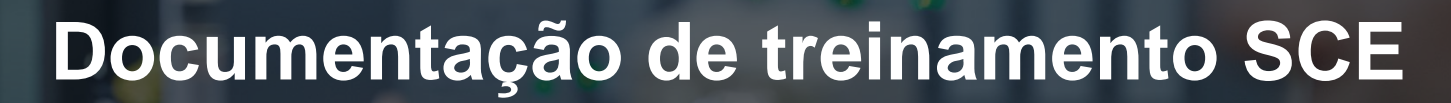

57-150

MA-BHA

Siemens Automation Cooperates with Education | 05/2017

**SIEMENS** 

Módulo TIA Portal 032-300 Tempos IEC e contadores IEC de instâncias múltiplas na SIMATIC S7-1500

Cooperates with Education SIEMENS

Gratuito para o uso em centros de treinamento / pesquisa e desenvolvimento. © Siemens AG 2017. Todos os direitos reservados.

#### Pacotes de treinamento SCE apropriados a este tutorial

#### **Comandos SIMATIC**

- SIMATIC ET 200SP Open Controller CPU 1515SP PC F e HMI RT SW Nº de referência: 6ES7677-2FA41-4AB1
- SIMATIC ET 200SP Distributed Controller CPU 1512SP F-1 PN Safety Nº de referência: 6ES7512-1SK00-4AB2
- SIMATIC CPU 1516F PN/DP Safety
   Nº de referência: 6ES7516-3FN00-4AB2
- SIMATIC S7 CPU 1516-3 PN/DP Nº de referência: 6ES7516-3AN00-4AB3
- SIMATIC CPU 1512C PN com software e PM 1507 Nº de referência: 6ES7512-1CK00-4AB1
- SIMATIC CPU 1512C PN com software, PM 1507 e CP 1542-5 (PROFIBUS) Nº de referência: 6ES7512-1CK00-4AB2
- SIMATIC CPU 1512C PN com software N
  <sup>o</sup> de referência: 6ES7512-1CK00-4AB6
- SIMATIC CPU 1512C PN com software e CP 1542-5 (PROFIBUS) Nº de referência: 6ES7512-1CK00-4AB7

#### SIMATIC STEP 7 Software para treinamento

- SIMATIC STEP 7 Professional V14 SP1 licença individual Nº de pedido: 6ES7822-1AA04-4YA5
- SIMATIC STEP 7 Professional V14 SP1 6 licenças para sala de aula Nº de pedido: 6ES7822-1BA04-4YA5
- SIMATIC STEP 7 Professional V14 SP1 6 licenças para upgrade Nº de pedido: 6ES7822-1AA04-4YE5
- SIMATIC STEP 7 Professional V14 SP1 20 licenças para estudantes Nº de pedido: 6ES7822-1AC04-4YA5

Por favor, note que os pacotes de treinamento podem ser substituídos por pacotes atualizados, quando necessário.

Um resumo dos pacotes SCE atualmente disponíveis pode ser encontrado em: <u>siemens.com/sce/tp</u>

#### **Treinamentos avançados**

Para treinamentos regionais avançados SCE Siemens, entre em contato com o parceiro SCE da sua região <u>siemens.com/sce/contact</u>

#### Outras informações sobre SCE

siemens.com/sce

#### Nota sobre o uso

A documentação de treinamento SCE para a solução de automação convencional Totally Integrated Automation (TIA) foi elaborada para o programa "Siemens Automation Cooperates with Education (SCE)" especificamente para fins educacionais em instituições públicas de ensino F&E. A Siemens AG não assume responsabilidade sobre o conteúdo.

Esta documentação somente deve ser utilizada para a formação inicial nos produtos/sistemas da Siemens. Isto é, ela pode ser copiada total ou parcialmente e ser entregue aos estudantes para a utilização no âmbito de seu treinamento. A distribuição, a reprodução desta documentação e a divulgação do seu conteúdo são permitidas apenas para fins educacionais nas instituições públicas de ensino.

As exceções demandam a aprovação por escrito do representante da Siemens AG: Roland Scheuerer <u>roland.scheuerer@siemens.com</u>.

As violações estão sujeitas a indenização por danos. Todos os direitos, inclusive da tradução, são reservados, particularmente para o caso de registro de patente ou marca registrada.

A utilização em cursos para clientes industriais é expressamente proibida. O uso comercial dos documentos não é autorizado.

Agradecemos à TU Dresden, principalmente ao Prof. Dr. Eng. Leon Urbas e à da empresa Michael Dziallas Engineering e a todos os outros envolvidos pelo auxílio durante a elaboração desta documentação de treinamento SCE.

## Diretório

| 1 | Obje   | etivo                                                               | 5 |
|---|--------|---------------------------------------------------------------------|---|
| 2 | Req    | uisito                                                              | 5 |
| 3 | Hard   | dwares e softwares necessários                                      | 6 |
| 4 | Teo    | ria                                                                 | 7 |
|   | 4.1    | Instâncias e instâncias múltiplas na SIMATIC S7-1500                | 7 |
|   | 4.1.   | Blocos de dados de instância / Instâncias individuais               | 8 |
|   | 4.1.2  | 2 Instâncias múltiplas                                              | 9 |
| 5 | Defi   | nição da tarefa1                                                    | 1 |
| 6 | Plar   | ejamento1                                                           | 1 |
|   | 6.1    | Operação automática - Motor da correia com função de tempo 1        | 1 |
| 7 | Instr  | ução passo a passo estruturada 1                                    | 2 |
|   | 7.1    | Desarquivar um projeto existente 1                                  | 2 |
|   | 7.2    | Ampliação do módulo de função FB1 "MOTOR_AUTO" em um IEC-Timer TP 1 | 4 |
|   | 7.3    | Atualização da chamada do bloco no módulo organizacional2           | 0 |
|   | 7.4    | Salvar e compilar o programa2                                       | 1 |
|   | 7.5    | Carregar o programa2                                                | 2 |
|   | 7.6    | Observar os módulos do programa2                                    | 3 |
|   | 7.7    | Arquivamento do projeto2                                            | 5 |
| 8 | Lista  | a de verificação                                                    | 6 |
| 9 | Exe    | rcício 2                                                            | 7 |
|   | 9.1    | Definição da tarefa – Exercício2                                    | 7 |
|   | 9.2    | Planejamento2                                                       | 7 |
|   | 9.3    | Lista de verificação – Exercício2                                   | 8 |
| 1 | 0 Info | mação adicional2                                                    | 9 |

# TEMPOS IEC E CONTADORES IEC DE INSTÂNCIAS MÚLTIPLAS NA SIMATIC S7-1500

## 1 Objetivo

Nesta capítulo irá conhecer a utilização de instâncias individuais e múltiplas durante a programação da SIMATIC S7-1500 com a ferramenta de programação TIA Portal.

O módulo explica os diversos tipos de blocos de dados de instâncias e apresenta gradualmente a ampliação de um módulo de programa pelos tempos IEC e o contador IEC.

Os comandos SIMATIC S7 listados no capítulo 3 podem ser utilizados.

## 2 Requisito

Este capítulo baseia-se na programação FB com a SIMATIC S7 CPU1516F-3 PN/DP. Para a execução deste capítulo poderá, por ex., recorrer ao seguinte projeto: 032-200\_FB-Programação\_R1503.zap13

### 3 Hardwares e softwares necessários

- 1 Engineering Station: Pré-requisitos são hardware e sistema operacional (outras informações, vide Readme nos DVDs TIA Portal Installations)
- 2 Software SIMATIC STEP 7 Professional no TIA Portal a partir de V13
- Comando SIMATIC S7-1500/S7-1200/S7-300, p. ex. CPU 1516F-3 PN/DP a partir de Firmware V1.6 com Memory Card e 16DI/16DO assim como 2AI/1AO Nota: As entradas digitais deverão ser executadas em um painel de controle.
- 4 Conexão Ethernet entre Engineering Station e comando

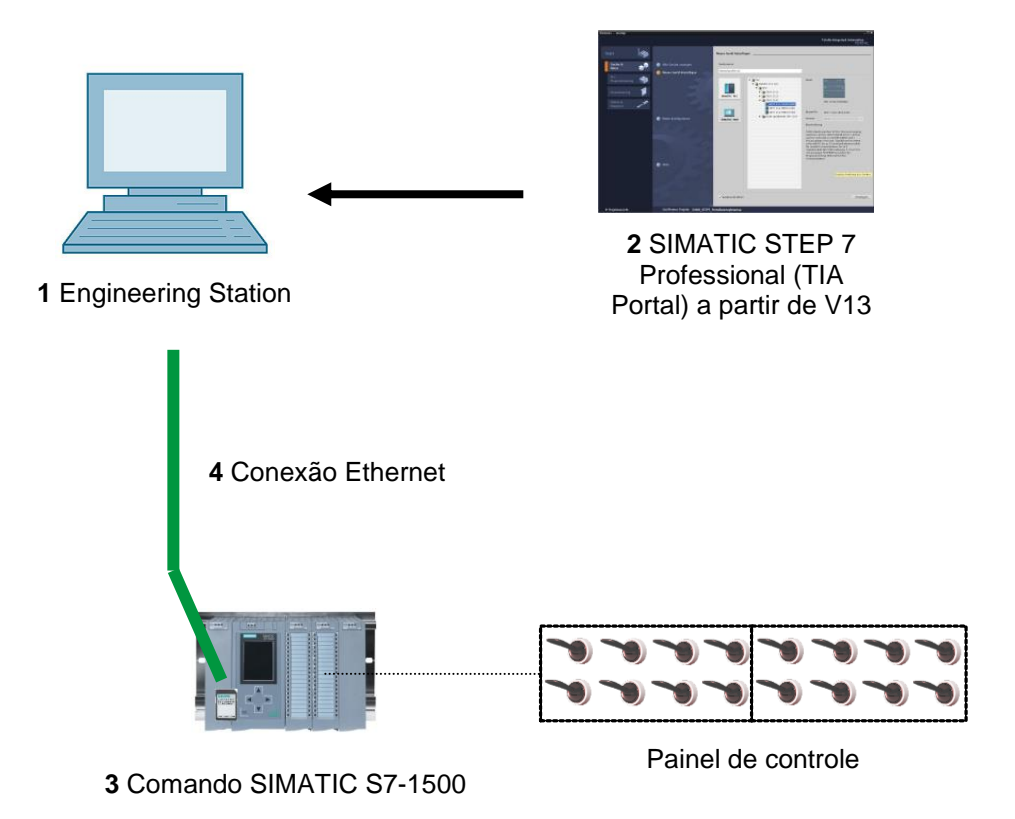

## 4 Teoria

### 4.1 Instâncias e instâncias múltiplas na SIMATIC S7-1500

A chamada de um bloco de função é denominada como **instância**. Cada chamada de um módulo de função é atribuído a uma **Instância**, que serve como memória de dados. Nela serão armazenados os parâmetros atuais e os dados estáticos do módulo de função.

As variáveis declaradas no bloco de função determinam a estrutura do bloco de dados de instância.

#### Uso de instâncias individuais e múltiplas instâncias

Poderá atribuir as instâncias do seguinte modo:

Chamada como instância individual:

- Um bloco de dados de instância próprio por instância de um módulo de função

Chamada como instância múltipla:

- Um bloco de dados de instância para diversas instâncias de um ou mais módulos de função

#### 4.1.1 Blocos de dados de instância / Instâncias individuais

A chamada de um módulo de função ao qual está atribuído um bloco de dados de instância próprio, é denominada como **instância individual**.

Se o módulo de função tiver sido criado conforme as regras para os módulos padrão habilitados para biblioteca, então este também poderá ser chamado diversas vezes.

No entanto, para cada chamada como instância individual, será necessário atribuir um bloco de dados de instância diferente.

#### Exemplo de instâncias individuais:

A figura abaixo mostra o controlador de dois motores com um bloco de função FB10 e dois diferentes blocos de dados:

Os diferentes dados dos motores individuais, por exemplo, rotação, tempo até atingir a rotação nominal, tempo total de operação, são armazenados em diferentes blocos de dados de instância, DB10 e DB11.

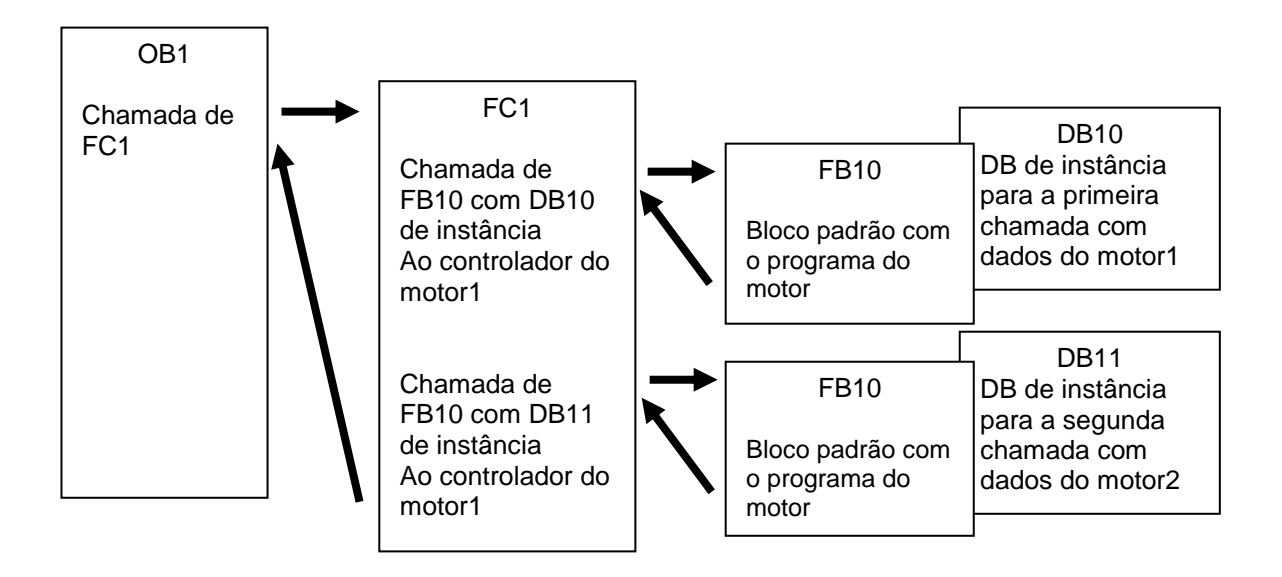

**Nota:** Alguns comandos, tais como tempos e contadores, comportam-se como módulos de função. Se estes forem chamados, então eles também necessitarão de um espaço de memória atribuído, por ex., na forma de um bloco de dados de instância.

#### 4.1.2 Instâncias múltiplas

Provavelmente deseja ou poderá, devido ao espaço de memória utilizado pela CPU, usar somente uma quantidade limitada de blocos de dados para as instâncias.

Se em seu programa de aplicativo, em um módulo de função forem chamados outros módulos de função, tempos, contadores etc., já existentes, então poderá acessar estes outros módulos de função sem os DBs de instância próprios (isto é, suplementares).

Selecione simplesmente nas opções de chamada a 'Multiple instance' (Instância múltipla):

|          | Multiple instance             |                                  |         |
|----------|-------------------------------|----------------------------------|---------|
|          | Name in the interface         | IEC_Timer_overrun                |         |
| DB       | The called function block     | avec its data in the instance    | data    |
| Single   | block of the calling function | on block and not in its own inst | tance   |
| instance | data block. This allows you   | u to concentrate the instance    | data in |
|          | your program.                 | by with fewer instance data bi   | ocks in |
|          |                               |                                  |         |
| DB       |                               |                                  |         |
| Multi    |                               |                                  |         |
| instance | MORE                          |                                  |         |
|          |                               |                                  |         |
|          |                               |                                  |         |
|          |                               |                                  |         |

**Notas:** As múltiplas instâncias oferecem a possibilidade do bloco de função chamado armazenar os seus dados no bloco de dados de instância do bloco de função que realiza a chamada.

Para tal, o bloco que realizada a chamada deve ser sempre um bloco de função.

Com isto é obtida uma concentração dos dados de instância em um bloco de dados de instância, isto é, é possível aproveitar melhor a quantidade de DBs disponíveis.

Na verdade, isto deve acontecer sempre, quando o módulo a ser chamado deve permanecer reutilizável como módulo padrão.

#### Exemplo de múltiplas instâncias:

A figura seguinte aprese duas chamadas de um IEC\_Timers do tipo TP (impulso) dentro de um módulo de função.

Os diferentes dados para ambos os contadores são armazenados como diferentes instâncias múltiplas no bloco de dados de instância DB1 do módulo de função FB1 a ser chamado.

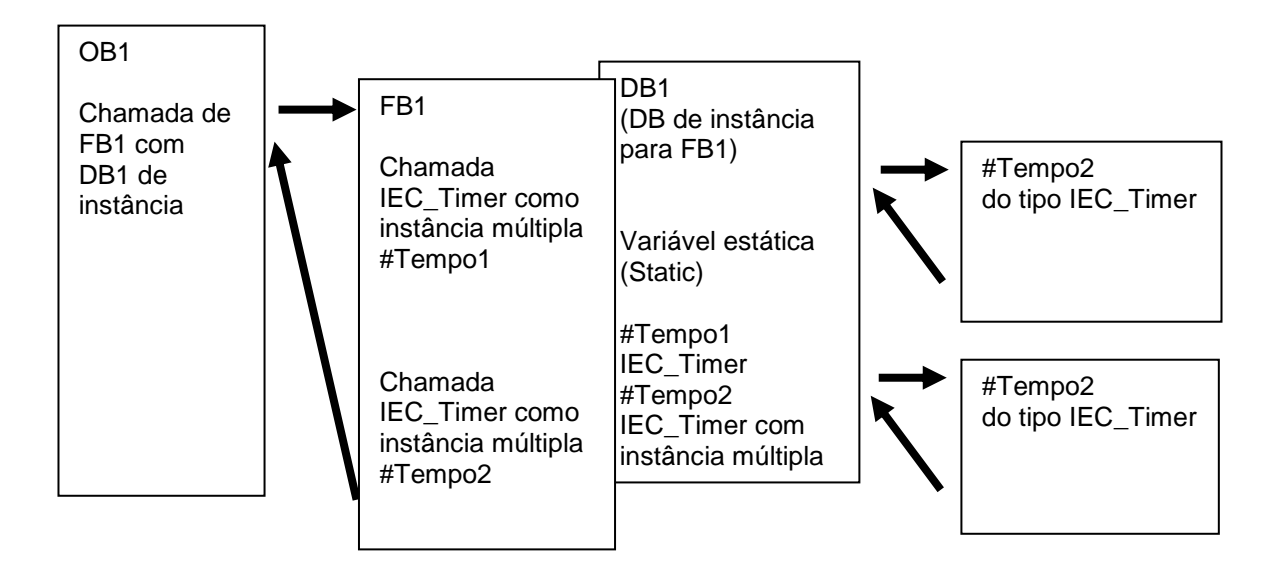

## 5 Definição da tarefa

Neste capítulo, o módulo de função do capítulo "SCE\_PT\_032-200 FB-Programação" deve ser ampliado em um IEC-Timer.

## 6 Planejamento

A programação do IEC-Timers é realizada como ampliação em um módulo de função MOTOR-AUTO [FB1] a partir do projeto "032-200\_FB-Programação.zap13". Este projeto deve ser desarquivado e então o IEC-Timer TP (impulso memorizador) deve ser inserido. Como memória para o Timer será criada uma instância múltipla.

### 6.1 Operação automática – Motor da correia com função de tempo

A memória\_Automático\_Partida\_Parada é ligada com o comando\_de partida em modo de memorização, no entanto, somente se não existirem as condições de reset.

A memória\_Automático\_Partida\_Parada é zerada, quando existir o comando\_de parada ou a desativação de proteção estiver ativa ou a operação automática não for ativada (operação manual).

A saída Automático\_Motor, por isto, somente será ativada quando a Memória\_Automático\_Partida\_Parada estiver definida, as condições de liberação forem atendidas e a Memória\_Correia\_Partida\_Parada estiver definida.

Por motivos de economia de energia, a correia somente deve funcionar quando também houver uma peça.

Por isto, a Memória\_Correia\_Partida\_Parada é definida, quando o Sensor\_Rampa\_Ocupada informar uma peça e zerar, quando o Sensor\_Final da correia criar um flanco negativo ou a desativação de proteção estiver ativa ou a operação automática não for ativada (operação manual).

#### Ampliação pela função de tempo:

Visto que o sensor\_final da correia não pôde ser montado diretamente no final da correia, é necessário um prolongamento do sinal do sensor\_final da correia.

Para isto, será inserido um impulso memorizador entre o sensor\_final da correia e a identificação do flanco negativo.

## 7 Instrução passo a passo estruturada

A seguir, encontrará uma instrução, como poderá implementar o planejamento. Se já tiver conhecimento suficiente, os passos numerados já serão suficientes para o processamento. Caso contrário, simplesmente siga os seguintes passos detalhados na instrução.

### 7.1 Desarquivar um projeto existente

→ Antes que possa ampliar o módulo de função "MOTOR\_AUTO [FB1]", deverá desarquivar o projeto "032-200\_FB-Programação.zap13" a partir do capítulo "SCE\_PT\_032-200 FB-Programação". Para extrair do arquivo de um projeto atual, você deve procurar na visualização do projeto em → Project (Projeto) → Retrieve (Extrair) o arquivo correspondente. Confirme sua seleção em seguida com Open (Abrir). (→ Project (Projeto) → Retrieve (Extrair) →Selection of a .zap archive (Seleção de uma arquivo .zap) → Open (Abrir).)

| A Siemens                                                    |                                     |                                               |                                           |                     |
|--------------------------------------------------------------|-------------------------------------|-----------------------------------------------|-------------------------------------------|---------------------|
| Project Edit                                                 | View                                | Insert                                        | Online                                    | Option              |
| <ul> <li>New</li> <li>Open</li> <li>Migrate proje</li> </ul> | ct                                  |                                               |                                           | Ctrl+O              |
| Close                                                        | · · · · ·                           |                                               |                                           | Ctrl+W              |
| Save Save as                                                 |                                     |                                               | Ctrl+                                     | Ctrl+S<br>Shift+S   |
| Delete projec<br>Archive                                     | :t                                  |                                               |                                           | Ctrl+E              |
| Card Reader/I                                                | USB me<br>file                      | emory                                         |                                           | ,<br>,              |
| Upgrade                                                      |                                     |                                               |                                           |                     |
| D:lAutomatio<br>D:lAutomatio<br>D:lAutomatio<br>D:lAutomatio | n1103<br>n1103<br>n1SKG_<br>n1Proje | 2_200_Fl<br>2_100_Fl<br>Bregal1\<br>kt1\Proje | B-Program<br>C-Program<br>SKG_Breg<br>kt1 | ming<br>ming<br>al1 |
| Exit                                                         |                                     |                                               |                                           |                     |

 → Como próximo passo, pode ser selecionado o diretório de destino, no qual o projeto desarquivado deverá ser salvo. Confirme sua seleção com "OK". (→ Target directory (Diretório de destino) →OK) Salvar o projeto aberto pelo nome 032-300\_IEC\_Tempos\_Contadores.

 $(\rightarrow$  Project (Projeto)  $\rightarrow$  Save as ... (Salvar em ...)  $\rightarrow$ 032-

300\_Temporizadores\_contadores\_IEC  $\rightarrow$  Save (Salvar))

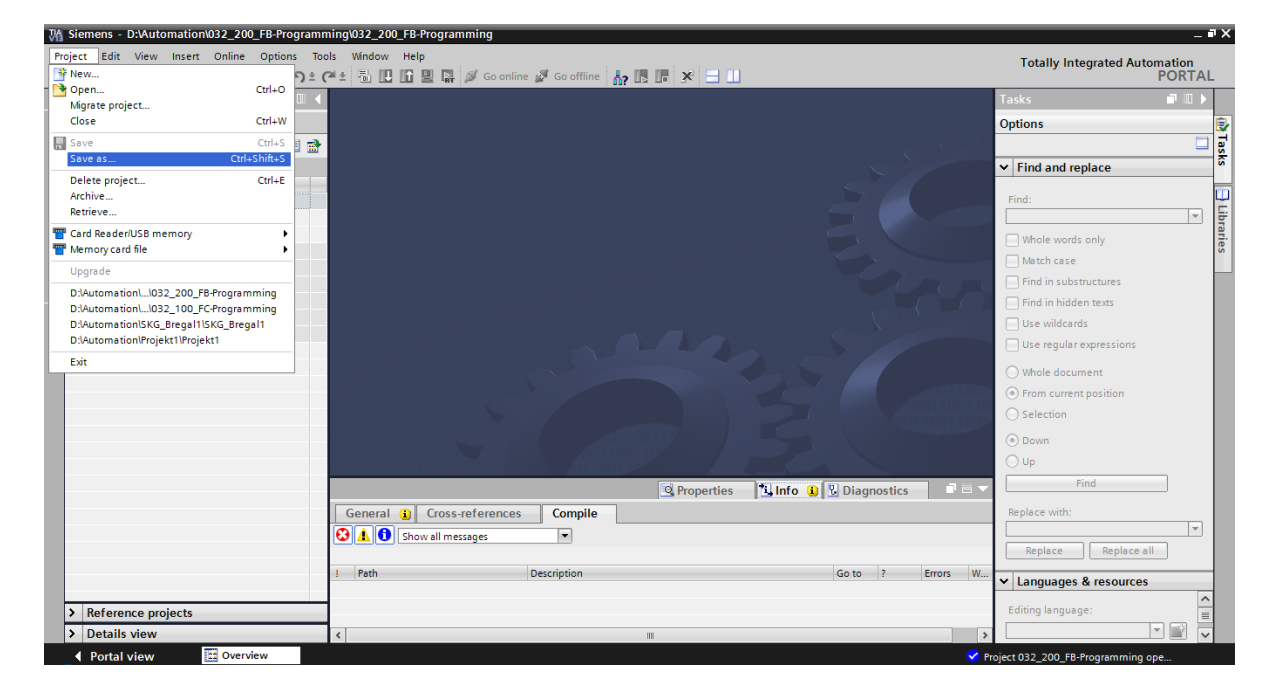

## 7.2 Ampliação do módulo de função FB1 "MOTOR\_AUTO" em um IEC-Timer TP

→ Primeiro abra o módulo de função "MOTOR\_AUTO [FB1]" com um clique duplo.

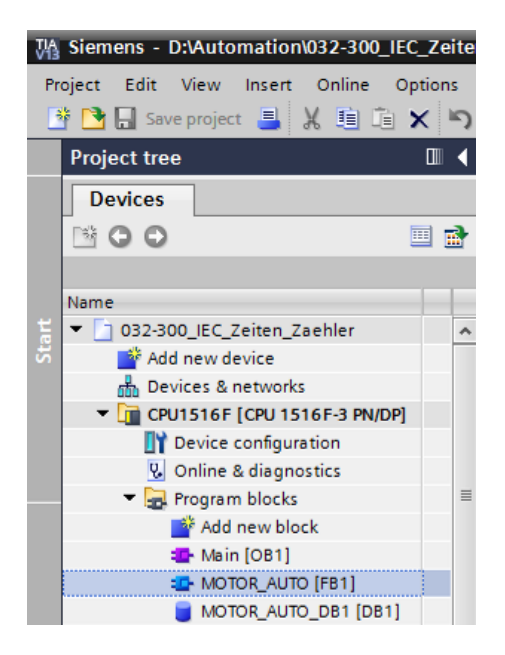

→ No início do módulo de função "MOTOR\_AUTO[FB1]" insira uma outra rede,

selecionando primeiro o  $\rightarrow$  "Block title" (Título de bloco) e clicando sobre o símbolo  $\rightarrow$ 

趥 para "Insert network" (Inserir rede).

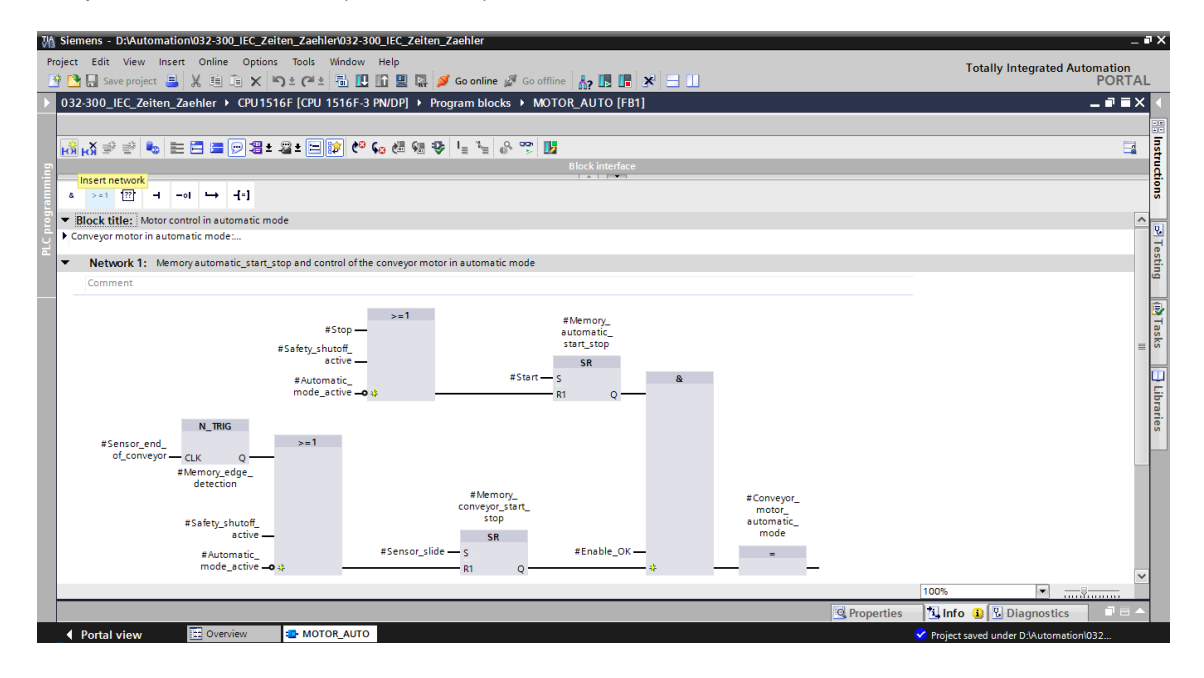

→ Complemente com comentários no bloco e título da "Network 1:" (Rede 1:) fazendo indicações úteis.

032-300\_IEC\_Zeiten\_Zaehler → CPU1516F [CPU 1516F-3 PN/DP] → Program blocks → MOTOR 🔥 🔥 👻 🔹 🖿 🚍 🚍 💬 溜 ± 🕿 ± 🖃 💓 🧐 🐜 🖑 锅 l = <sup>1</sup> = 0<sup>0</sup> 00 2 >=1 ?? н -0  $\rightarrow$ -[=] Block title: Motor control in automatic mode Conveyor motor in automatic mode: The bit Memory\_automatic\_start\_stop is set with the input Start, but only if the reset conditions are not fufilled. The bit Memory\_automatic\_start\_stop is reset with the input Stop or if the safety shutoff is activated or if the automatic mode is not activated (manual mode). If Memory\_automatic\_start\_stop is set, the enable conditions are granted and Memory\_conveyor\_start\_stop is set the output Conveyor\_motor\_automatic\_mode is activated. For reasons of energy efficiency the conveyor motor should only run if a part is present. Therefore Memory\_conveyor\_start\_stop is set if there is a part detected in front of Sensor\_slide and reset with a negative edge at Sensor\_end\_of\_conveyor or if the safety shutoff is activated or if the automatic mode is not activated (manual mode). As the Sensor\_end\_of\_conveyor couldn't be assembled directly at the end of the conveyor we need an additional time until we can stop the motor. For that purpose we use an extended pulse timer in between the Sensor\_end\_of\_conveyor and the negative edge detection. Network 1: Overrun time end of conveyor pulse 2 seconds • Comment

→ No lado direito da janela de programação poderá encontrar na lista de instruções também as funções de tempo. Procure em → Basic instructions (Instruções simples) → Timer operations (Tempos) conforme função <sup>-</sup> TP (Generate pulse (Gerar impulso)) e arraste na sua rede 1 (aparece a linha verde, seta do mouse com o símbolo +).

(→ Instructions (Instruções) → Basic instructions (Instruções simples) → Timer operations (Tempos) →  $\stackrel{\bullet}{=}$  TP)

| 0  | 0_  | IEC   | _Zeite | en_Za   | ehler   | ► CP     | U1516F [     | CPU 1516     | F-3 PN/DP] →  | Program bloc | ks ▶ MOTO    | R_AUTO [     | FB1] _   | . # = × | Instr | uctior  | ns    |          |        |         | 0 🕨 |
|----|-----|-------|--------|---------|---------|----------|--------------|--------------|---------------|--------------|--------------|--------------|----------|---------|-------|---------|-------|----------|--------|---------|-----|
|    |     |       |        |         |         |          |              |              |               |              |              |              |          |         | Optio | ons     |       |          |        |         | _   |
| iĝ | к   | X 🗉   | ¢ ≝¢   | ₽₀      | E       |          | 💬 📲 ± .      | 🖀 ± 🖃 🛙      | 🖗 🗘 🖓         | 🤬 🥸 🧤 `      | 🛓 🔐 🙄        |              |          |         |       |         |       | in in    | ių kit |         |     |
|    | M   | ото   | R_AU   | то      |         |          |              |              |               |              |              |              |          |         | ✓ Fi  | avorit  | es    |          |        |         | _   |
|    |     | Nar   | me     |         |         |          | Data type    |              | Default value | Retain       | Accessible f | . Visible in | Setpoint | C       |       |         |       |          |        |         | _   |
| 1  | -   | -     | Input  |         |         |          |              |              |               |              |              |              |          | ~       | å     | > = 1   | ??    | 1 -      | -01    | ↦       |     |
| 2  |     | •     | Au     | tomat   | c_mo    | de_act.  | Bool         |              | false         | Non-ret      |              |              |          | A       |       |         |       |          |        |         |     |
| 3  |     | •     | Sta    | rt      |         |          | Bool         |              | false         | Non-retain   |              |              |          | Pu      | 49    |         |       |          |        |         |     |
| 4  |     | •     | Ste    | р       |         |          | Bool         |              | false         | Non-retain   |              |              |          | Pu      | 1     |         |       |          |        |         |     |
| 5  | -   | •     | En     | able_0  | ж       |          | Bool         |              | false         | Non-retain   |              |              |          | Al      | V B   | aelo ir | netru | ctions   | _      | _       | _   |
| 6  | -   | •     | Sa     | fety_sł | nutoff_ | active   | Bool         |              | false         | Non-retain   |              |              |          | Sa      | Namo  | asicii  | istru | cuons    |        | Deceri  | _   |
| 7  |     | •     | Se     | nsor_s  | lide    |          | Bool         |              | false         | Non-retain   |              |              |          | Se      |       | Gener   | ral   |          |        | Descrit |     |
| 8  |     | •     | Se     | nsor_e  | nd_of   | _conve   | Bool         |              | false         | Non-retain   | <b></b>      | <b></b>      |          | Se 🗸    | 11 层  | Ritler  |       | orations |        |         | F   |
|    | <   |       |        |         |         |          |              |              |               |              |              |              |          | >       |       | Timer   | oper  | etions   | •      |         |     |
|    |     |       | _      | 1       | 1       | 1        |              |              |               |              |              |              |          |         |       | TP      | open  |          |        | Gener   |     |
| 8  |     | >=1   |        | -       | -0      | <b>→</b> | -[=]         |              |               |              |              |              |          |         |       | - TO    | N     |          |        | Gener   | -   |
| -  | Blo | ock t | title: | Motor   | contro  | l in aut | omatic mod   | de           |               |              |              |              |          | ^       |       | - то    | F     |          |        | Gener   |     |
| •  | om  | /eyo  | r moto | r in au | tomat   | ic mode  | +1           |              |               |              |              |              |          |         |       | - то    | NR    |          |        | Time .  |     |
|    |     |       |        |         |         |          |              |              |               |              |              |              |          |         |       | 🗉 -(T   | IP]-  |          |        | Start   |     |
| •  |     | Net   | work ' | l: 0\   | errun   | time er  | id of convey | or pulse 2 s | seconds       |              |              |              |          |         |       | E -1    | TON]- |          |        | Start o | )   |
|    | C   | lom   | ment   |         |         |          |              |              |               |              |              |              |          |         |       | E -[T   | TOF]- |          |        | Start o |     |
|    |     |       |        |         |         |          |              |              |               |              |              |              |          |         |       | E -[T   | TONR] | -        |        | Time .  |     |
|    |     |       |        |         |         |          |              |              |               |              |              |              |          |         |       | 🖸 -[R   | RT]-  |          |        | Reset   | t   |
|    |     |       |        |         |         | Ľ        | ž+           |              |               |              |              |              |          |         |       | E -[P   | PT]-  |          |        | Load t  |     |
|    |     |       |        |         |         |          |              |              |               |              |              |              |          |         | •     | Lee     | qacy  |          |        |         |     |

→ Para a função do Timer é necessária uma memória. Aqui ela é disponibilizada dentro do bloco de dados de instância do módulo de função sem a criação de um novo bloco de dados de instância. Selecione aqui a opção → "Multi instance" (Multi-instância). Dê um nome à instância múltipla e confirme com → "OK". (→ Multi instance (Multi-instância) → IEC\_Timer\_overrun (IEC\_Timer\_atraso) → OK)

| Call options      |                                                                                                    |                                                                                                    | ×                         |
|-------------------|----------------------------------------------------------------------------------------------------|----------------------------------------------------------------------------------------------------|---------------------------|
| Single            | Multiple instance<br>Name in the interface<br>The called function block<br>block of the calling function<br>data block. This allows yo | EC_Timer_overrun<br>saves its data in the instance<br>on block and not in its own ins<br>ou to concentrate the instance | data<br>stance<br>data in |
| Multi<br>instance | a single block and to get<br>your program.                                                                                             | by with fewer instance data b                                                                                           | IOCKS IN                  |
|                   |                                                                                                    | ок с                                                                                                    | ancel                     |

→ Com isto, uma estrutura de variáveis do tipo "Static", própria para o Timer TP, será posta na descrição de interface.

| 10 |          | <u> </u>   |          |                                                                                                    | - P                |                                 | <b></b>             |                | C AT CI    |          | N.                                                                                                    | 0. 000 | 114                        |          |
|----|----------|------------|----------|----------------------------------------------------------------------------------------------------|--------------------|---------------------------------|---------------------|----------------|------------|----------|----------------------------------------------------------------------------------------------------|--------|----------------------------|----------|
| ю  | HQ<br>MC |            | P        |                                                                                                    |                    | 3                               | <u>∽</u> -a-a-      |                | ₩0 CEL %E  |          | 1 12 (                                                                                                    | 0* ->  | 1122                       | =2       |
|    | IVIC     | Na         |          | AUTO                                                                                                    |                    |                                 | Data type           | Default value  | Petain     | Acces    | Visibl                                                                                                    | Setno  | Comment                    |          |
|    |          |            | ne       | <add nev<="" th=""><th>10</th><th></th><th>Data type</th><th>Default value</th><th>Netain</th><th>Acces</th><th>VISIDI</th><th>setpo</th><th>comment</th><th></th></add> | 10                 |                                 | Data type           | Default value  | Netain     | Acces    | VISIDI                                                                                                    | setpo  | comment                    |          |
|    | -00      | -          | Sta      | atic                                                                                                    |                    |                                 |                     |                |            |          |                                                                                                    |        |                            |          |
|    | -        |            |          | Memory                                                                                                    | autom              | atic s                          | Bool                | false          | Non-retain |          |                                                                                                    | Ē      | Memory used for start/sto  | p autom  |
|    | -        |            |          | Memory                                                                                                    | conve              | vor st                          | Bool                | false          | Non-retain |          |                                                                                                    | Ä      | Memory used for start/ sto | p of con |
|    | -        |            |          | Memory                                                                                                    | edge               | , _<br>detect                   | Bool                | false          | Non-retain |          |                                                                                                    | Ä      | Memory used for edge det   | tection  |
|    | -0       |            | •        | IEC Time                                                                                                    | r over             | run                             | IEC TIMER           |                | Non-retain |          |                                                                                                    |        | , ,                        |          |
| 0  |          |            |          | ST                                                                                                    |                    |                                 | Time                | T#Oms          | Non-retain |          |                                                                                                    |        |                            |          |
| 1  |          |            |          | PT                                                                                                    |                    |                                 | Time                | T#Oms          | Non-retain |          |                                                                                                    |        |                            |          |
| 2  |          |            |          | ET                                                                                                    |                    |                                 | Time                | T#Oms          | Non-retain |          | <ul> <li>Image: A start of the start of the start of</li></ul> |        |                            |          |
| З  | -00      |            |          | RU                                                                                                    |                    |                                 | Bool                | false          | Non-retain |          |                                                                                                    |        |                            |          |
| 4  |          |            |          | IN                                                                                                    |                    |                                 | Bool                | false          | Non-retain | <b>V</b> | <b>V</b>                                                                                                    |        |                            |          |
|    | <        |            |          |                                                                                                    |                    |                                 |                     |                | 1111       |          |                                                                                                    |        |                            | >        |
| 8  | Blo      | >≡1<br>ckt | title    | ?? <b>`⊣</b><br>e: Motor                                                                                                    | -•I                | <b>→</b><br>Iin aut             | -[=]<br>omatic mode |                |            |          |                                                                                                    |        |                            | [        |
|    | onv      | eyo<br>Net | rm<br>wo | otorinau<br><b>rk 1:</b> 0\                                                                                                    | tomati<br>/errun 1 | c mode<br>time en               | d of conveyor p     | ulse 2 seconds |            |          |                                                                                                    |        |                            |          |
|    | C        | om         | me       | nt                                                                                                    |                    |                                 |                     |                |            |          |                                                                                                    |        |                            |          |
|    |          |            |          | ?.3                                                                                                    | #1                 | EC_Tim<br>overrur<br>TP<br>Time | er_<br>n            |                |            |          |                                                                                                    |        |                            |          |

**Nota:** Uma instância múltipla somente pode ser utilizada na programação dentro de um módulo de função, pois ali existem apenas as variáveis Static.

|        | _    |             | o _o   •   |                   |                |                               |                 | ]-m -        |      |             | 100   | · 1         | All Con | -78   | 1  |        | 0.0   |       |       | 0 (i i |        |          |      |    |
|--------|------|-------------|------------|-------------------|----------------|-------------------------------|-----------------|--------------|------|-------------|-------|-------------|---------|-------|----|--------|-------|-------|-------|--------|--------|----------|------|----|
| Юł     | 10   | A 3         | P 27 3     |                   | = E            |                               | 2               | 1-21         |      | ± 🖃 🔛       | e۳    | <b>\$</b> 0 |         | 49    | 1  | : "=   | 0     |       | 2     |        |        |          |      | -1 |
|        | IMK. |             | DR_AUTO    | )                 |                |                               |                 | -            |      | - ( )       |       |             |         |       |    |        |       |       |       |        |        |          |      |    |
|        | _    | Na          | me         |                   |                |                               |                 | Data         | ype  | Default     | Retai | n           | Acces   | Visit | ol | Setpo. | . Con | nmen  | t     |        |        |          |      |    |
| 1      | -    | Ť           | Input      | atic              | mod            |                               |                 | Real         |      | falso       | Nee   |             |         |       |    |        | A*    |       |       | do oct | ivete  | d        |      | ^  |
| 2      |      | 2           | Start      | auc_              | mou            | e_acu                         | ive             | Bool         |      | falce       | Non   | 1           |         |       |    |        | Pue   | hhutt |       | tomat  | ic sta | u<br>urt |      |    |
| 4      | -    | 2           | Ston       |                   |                |                               |                 | Bool         |      | false       | Non-  | e           |         |       | 2  |        | Pus   | hbutt | on au | tomat  | ic sto | 5        |      | =  |
| 5      | -    |             | Enable     | ок                |                |                               |                 | Bool         |      | false       | Non-  | r           |         | Ē     | 1  | H      | All   | enabl | e con | dition | : OK   | ۳P       |      |    |
| 6      | -    |             | Safety     | shut              | toff a         | ctive                         |                 | Bool         |      | false       | Non-  | r           | Ä       | Ē     | ĩ  | ň      | Saf   | etvsh | utoff | active | e.a. e | mera     | ency | v  |
| 7      | -    |             | Senso      | r slid            | le –           |                               |                 | Bool         |      | false       | Non-  | r           |         |       | 1  | Ā      | Ser   | sorp  | artat | slide  |        |          |      |    |
| 8      | -0   |             | Senso      | r_end             | l_of_          | conve                         | yor             | Bool         |      | false       | N     | -           |         |       | 1  |        | Ser   | sor p | artat | end o  | fcon   | veyor    |      |    |
| 9      | -    | ۲           | Output     |                   |                |                               |                 |              |      |             |       |             |         | E     |    |        |       |       |       |        |        | -        |      |    |
| 10     | -    | ۲           | InOut      |                   |                |                               |                 |              |      |             |       |             |         |       |    |        |       |       |       |        |        |          |      |    |
| 11     | -    | •           | Static     |                   |                |                               |                 |              |      |             |       |             |         |       |    |        |       |       |       |        |        |          |      | ~  |
|        | <    |             |            |                   |                |                               |                 |              |      |             |       |             |         |       |    |        |       |       |       |        |        |          |      | >  |
| ء<br>• | Blo  | >=1         | title: Mot | + -               | -•I            | ⊔<br>in au                    | - <b>[</b> :    | •]<br>atic m | ode  |             |       |             |         |       |    |        |       |       |       |        |        |          |      | ^  |
| ► ¢    | onv  | veyo<br>Net | work 1:    | autor<br>Over     | matio<br>run t | : mod<br>ime ei               | e:<br>nd o      | fconv        | eyor | pulse 2 sec | onds  |             |         |       |    |        |       |       |       |        |        |          |      | =  |
|        |      | .om         | ment       | <mark>72 —</mark> | #IE            | C_Tim<br>overru<br>TP<br>Time | ner_<br>in<br>E | T            |      |             |       |             |         |       |    |        |       |       |       |        |        |          |      |    |

- $\rightarrow$  Registre diante do parâmetro "PT" a duração de impulso desejada de 2 segundos.
  - > = 1 ?? -∘I 🛏 -[=] 8 Η. Block title: Motor control in automatic mode Conveyor motor in automatic mode:... Network 1: Overrun time end of conveyor pulse 2 seconds Comment #IEC\_Timer\_ overrun TP Time #Sensor\_end\_ of\_conveyor — IN ΕT 2s 🗉 РТ 0

 $(\rightarrow 2s)$ 

→ A entrada 2 s é convertida automaticamente para o formato IEC-Time apropriado para o IEC-Timer e apresentado como constante "T#2s".

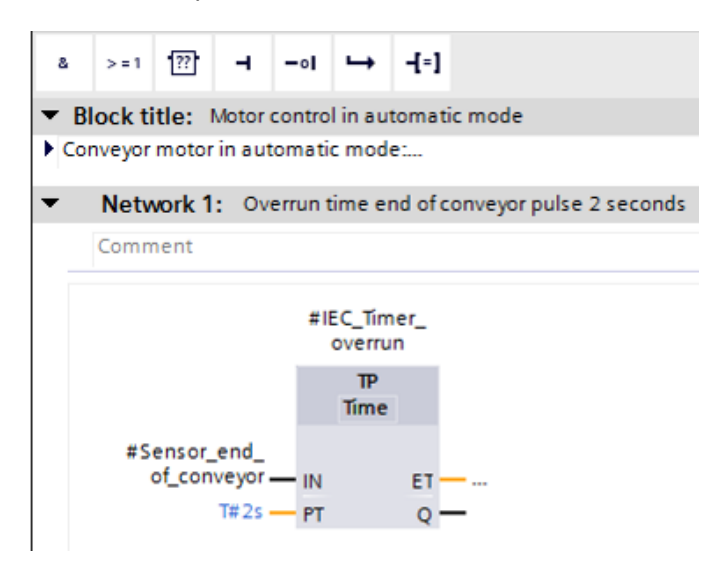

→ Arraste a saída "Q" da estrutura de variáveis " IEC\_Timer\_overrun" (IEC\_Timer\_atraso) à entrada "CLK" do flanco negativo "N\_TRIG" na rede 2. Deste modo, a variável de Input #Sensor\_final da correia registrada ali até agora será substituída e a correia será parada através de um flanco negativo do impulso IEC\_Timer\_Funcionamento inercial.

 $(\rightarrow$  Network 2 (Rede 2)  $\rightarrow$  IEC\_Timer\_overrun" (IEC\_Timer\_atraso)  $\rightarrow$  Q  $\rightarrow$  #Sensor\_end\_of\_conveyor (Sensor\_fim da correia))

| 03 | 2-3( | 0_16    | C_Zeiten_Zaehler →                                                                 | CPU1516                                  | = [CPU 15'                                           | 16F-3 PN                                      | I/DP] →  | Progra                                                                                                    | im bloci                                    | s ▶ MOTOR_AUTO [FB1                                 | ]                | -                                               | <b>!! ■</b> × |
|----|------|---------|------------------------------------------------------------------------------------|------------------------------------------|------------------------------------------------------|-----------------------------------------------|----------|----------------------------------------------------------------------------------------------------|---------------------------------------------|-----------------------------------------------------|------------------|-------------------------------------------------|---------------|
| ю  | ы    |         | 2 🗞 🖿 🚍                                                                            | 🗩 🕄 ± 🖉                                  | 1 🖃 😥                                                | ¢≎ ⊊₀                                         | e 🖉 🖓    | <b>₽</b> 1                                                                                                    | <i>z x</i> ≡   0                            | ° ♥ ■                                               |                  |                                                 |               |
|    | MO   | TOR     | _AUTO                                                                              |                                          |                                                      |                                               |          |                                                                                                    |                                             |                                                     |                  |                                                 |               |
|    |      | Name    |                                                                                    | Data type                                | Default                                              | Retain                                        | Acces    | Visibl                                                                                                    | Setpo                                       | Comment                                             |                  |                                                 |               |
| 4  | -00  | ▼ St    | atic                                                                               |                                          |                                                      |                                               |          |                                                                                                    |                                             |                                                     |                  |                                                 | ^             |
| 5  | -00  | •       | Memory_automatic_st                                                                | Bool                                     | false                                                | Non-r                                         |          |                                                                                                    |                                             | Memory used for start/ stop a                       | utomatic mode    |                                                 | _             |
| 6  |      | •       | Memory_conveyor_sta                                                                | t Bool                                   | false                                                | Non-r                                         | <b></b>  | <b></b>                                                                                                    |                                             | Memory used for start/ stop of                      | fconveyor in aut |                                                 |               |
| 7  |      | •       | Memory_edge_detecti                                                                | n Bool                                   | false                                                | Non-r                                         | <b></b>  | <b></b>                                                                                                    |                                             | Memory used for edge detec                          | tion             |                                                 | _             |
| 8  |      | • •     | IEC_Timer_overrun                                                                  | IEC_TIMER                                | t                                                    | Non-r                                         | <b></b>  | <b></b>                                                                                                    |                                             |                                                     |                  |                                                 | =             |
| 9  |      |         | ST                                                                                 | Time                                     | T#Oms                                                | Non-r                                         | <b>V</b> | <b>V</b>                                                                                                    |                                             |                                                     |                  |                                                 |               |
| 10 |      |         | PT                                                                                 | Time                                     | T#Oms                                                | Non-r                                         | <b>V</b> | <b>V</b>                                                                                                    |                                             |                                                     |                  |                                                 |               |
| 11 |      |         | ET                                                                                 | Time                                     | T#0ms                                                | Non-r                                         | <b>V</b> | <b>V</b>                                                                                                    |                                             |                                                     |                  |                                                 |               |
| 12 |      |         | RU                                                                                 | Bool                                     | false                                                | Non-r                                         |          |                                                                                                    |                                             |                                                     |                  |                                                 |               |
| 13 | -00  |         | IN                                                                                 | Bool                                     | false                                                | Non-r                                         | <b>V</b> | <ul> <li>Image: A start of the start of the start of</li></ul> |                                             |                                                     |                  |                                                 |               |
| 14 |      |         | Q                                                                                  | Bool                                     | false                                                | N 💌                                           |          | <ul> <li>Image: A start of the start of the start of</li></ul> |                                             |                                                     |                  | <b>1</b>                                        |               |
| 15 | -    | ▼ Te    | mp                                                                                 |                                          |                                                      |                                               |          |                                                                                                    |                                             |                                                     |                  |                                                 | ~             |
|    |      |         |                                                                                    | #5                                       | #St<br>afety_shuto<br>acti<br>#Automati<br>mode_acti | op —<br>off_<br>ve —<br>ic_<br>ve <b>—o ※</b> | >=1      | L                                                                                                    |                                             | #Memory_<br>automatic_<br>start_stop<br>\$R<br>R1 Q | &                |                                                 | ^             |
|    | Com  | #Se<br> | sor_end_<br>_conveyor — CLK<br>#Memory_e<br>detectio<br>#Safety_s<br>#Auto<br>mode | Q<br>dge<br>nutoff<br>active<br>active * | >=1                                                  |                                               | fSensor_ | slide —                                                                                                    | #Memc<br>conveyor_<br>stop<br>SR<br>S<br>R1 | rystart#Enable_OK —                                 | -                | #Conveyor_<br>motor_<br>automatic_<br>mode<br>= | =             |

Gratuito para o uso em centros de treinamento / pesquisa e desenvolvimento. © Siemens AG 2017. Todos os direitos reservados. 18 SCE\_PT\_032-300 IEC-Timers and Counters\_S7-1500\_R1703.docx → Não se esqueça de clicar sobre Save project. O módulo de função concluído "MOTOR\_AUTO [FB1] om o Timer é apresentado a seguir em FBD.

| 03 | 2-3 | 00_ | IEC_Zeiten_Zaehler 🕨 (                | PU1516F   | [CPU 151 | 16F-3 PN | /DP] •                                                                                                    | Progra       | m block    | s > MOTOR_AUTO [FB1]                        | _ # # × |
|----|-----|-----|---------------------------------------|-----------|----------|----------|----------------------------------------------------------------------------------------------------|--------------|------------|---------------------------------------------|---------|
|    |     |     |                                       |           |          |          |                                                                                                    |              |            |                                             |         |
| ю  | ы   | Ś   | ' 🔄 💺 🖿 🚍 💬                           | 2 ± 2     | ± 🖃 🞲    | ¢0 60    | æ 🐅                                                                                                    | 🥸 I.         | : <u>_</u> |                                             |         |
|    | MC  | то  | R_AUTO                                |           |          |          |                                                                                                    |              |            |                                             |         |
|    |     | Nam | ie                                    | Data type | Default  | Retain   | Acces                                                                                                    | Visibl       | Setpo      | Comment                                     |         |
| 1  |     | •   | Input                                 |           |          |          |                                                                                                    |              |            |                                             | ^       |
| 2  |     | •   | Automatic_mode_active                 | Bool      | false    | Non-r    |                                                                                                    |              |            | Automatic mode activated                    |         |
| З  |     | •   | Start                                 | Bool      | false    | Non-r    |                                                                                                    |              |            | Pushbutton automatic start                  |         |
| 4  |     | •   | Stop                                  | Bool      | false    | Non-r    |                                                                                                    | <b></b>      |            | Pushbutton automatic stop                   |         |
| 5  |     | •   | Enable_OK                             | Bool      | false    | Non-r    |                                                                                                    |              |            | All enable conditions OK                    |         |
| 6  | -00 | •   | Safety_shutoff_active                 | Bool      | false    | Non-r    |                                                                                                    |              |            | Safety shutoff active e.g. emergency stop o |         |
| 7  |     | •   | Sensor_slide                          | Bool      | false    | Non-r    | <b></b>                                                                                                    | <b></b>      |            | Sensor part at slide                        | =       |
| 8  |     | •   | Sensor_end_of_conveyor                | Bool      | false    | Non-r    | <b></b>                                                                                                    | <b>~</b>     |            | Sensor part at end of conveyor              |         |
| 9  |     | •   | Output                                |           |          |          |                                                                                                    |              |            |                                             |         |
| 10 |     | •   | Conveyor_motor_auto                   | Bool      | false    | Non-r    |                                                                                                    | <b></b>      |            | Control of the conveyor motor in automati   |         |
| 11 |     | •   | InOut                                 |           |          |          |                                                                                                    |              |            |                                             |         |
| 12 |     | •   | Static                                |           |          |          |                                                                                                    |              |            |                                             |         |
| 13 |     | •   | Memory_automatic_sta                  | Bool      | false    | Non-r    |                                                                                                    | <b>~</b>     |            | Memory used for start/ stop automatic mode  |         |
| 14 |     | •   | Memory_conveyor_start                 | Bool      | false    | Non-r    |                                                                                                    | <b></b>      |            | Memory used for start/ stop of conveyor in  |         |
| 15 |     | •   | Memory_edge_detection                 | Bool      | false    | Non-r    |                                                                                                    | <b></b>      |            | Memory used for edge detection              |         |
| 16 |     | •   | <ul> <li>IEC_Timer_overrun</li> </ul> | IEC_TIMER |          | Non-r    |                                                                                                    | <b></b>      |            |                                             |         |
| 17 |     |     | ST                                    | Time      | T#Oms    | Non-r    | $\checkmark$                                                                                                    | $\checkmark$ |            |                                             |         |
| 18 |     |     | PT PT                                 | Time      | T#Oms    | Non-r    | <b>V</b>                                                                                                    | <b>~</b>     |            |                                             |         |
| 19 |     |     | ET                                    | Time      | T#Oms    | Non-r    | <ul> <li>Image: A start of the start of the start of</li></ul> | <b>~</b>     |            |                                             |         |
| 20 |     |     | RU                                    | Bool      | false    | Non-r    |                                                                                                    |              |            |                                             |         |
| 21 |     |     | IN IN                                 | Bool      | false    | Non-r    |                                                                                                    | $\checkmark$ |            |                                             |         |
| 22 |     |     | Q                                     | Bool 🔳    | false    | N 💌      | <ul> <li>Image: A start of the start of the start of</li></ul> | <b>V</b>     |            |                                             |         |
| 23 | -   | •   | Temp                                  |           |          |          |                                                                                                    |              |            |                                             | v       |

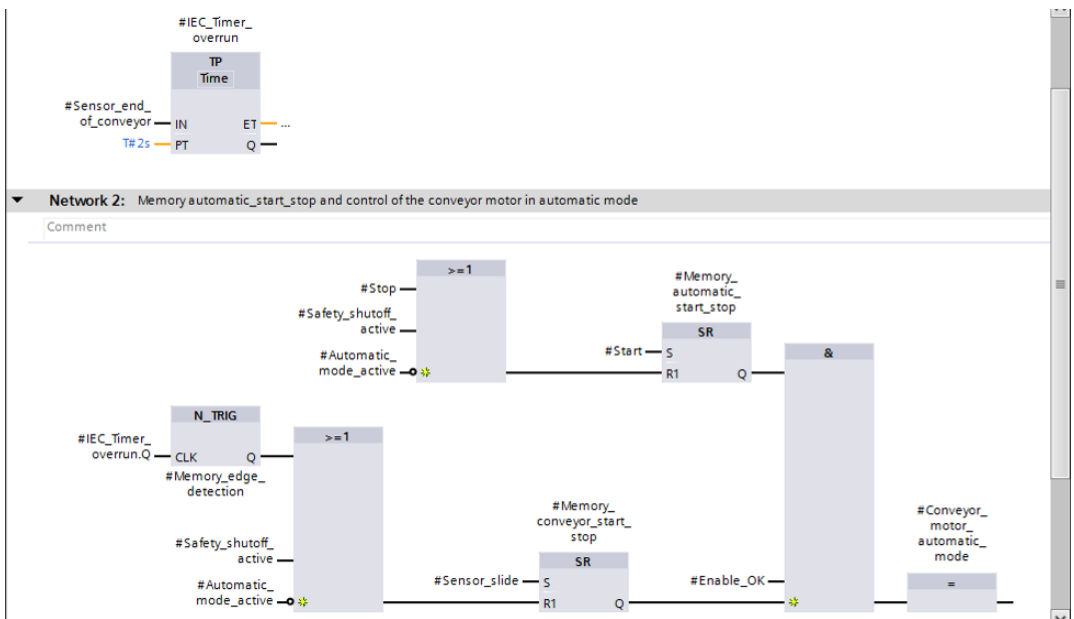

### 7.3 Atualização da chamada do bloco no módulo organizacional

→ Abra o módulo organizacional "Main [OB1]" com um clique duplo.

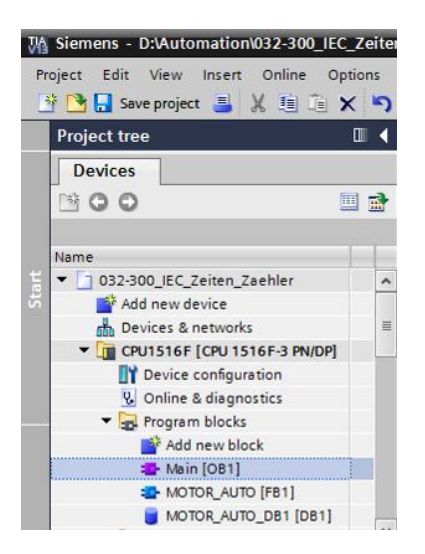

→ Na rede 1 do módulo organizacional "Main[OB1) será exibido o bloco de dados de instância "MOTOR\_AUTO\_DB1" para o módulo de função "MOTOR\_AUTO [FB1]" de forma incorreta, visto que a memória suplementar para o Timer TP ainda não foi criada ali. Clique sobre o símbolo para→ " Update inconsistent block calls" (Atualizar as chamadas de módulos inconsistentes). Deste modo, o bloco de dados de instância "MOTOR\_AUTO\_DB1" será criado novamente de forma correta. (→ )

| 032-300_IEC_Ze                                                          | iten_Zaehler → CP                            | PU1516F [CPU 1516F-3 PN/DP] 	Program blocks 	Main [OB1]                                                                            | _ ₪ ■ × |
|-------------------------------------------------------------------------|----------------------------------------------|----------------------------------------------------------------------------------------------------|---------|
| <mark>₩</mark> ₩ ₩ ₩                                                    | • = = = 9                                    | 월 ± 월 ±  診 ੯º ६₀ 선 역 행 ♥ Ⅰ = 1 = 4 ↔ ♥ II<br>Block interfoce                                                                       |         |
| <ul> <li>≥=1 ???</li> <li>▼ Block title: *!</li> <li>Comment</li> </ul> | →     →     -[=]       Vain Program Sweep (C | Update inconsistent block calls                                                                                                    | ^       |
| ▼ 🔀 Network 1:<br>Comment                                               | Control conveyor mot                         | otor forwards in automatic mode                                                                                                    |         |
|                                                                         |                                              | "MOTOR_AUTO_<br>DB1"<br>"#B1<br>"MOTOR_AUTO"                                                                                       |         |
| ,                                                                       | &<br>40.1                                    | \$40.2 Automatic_<br>*-50" — mode_active<br>\$40.3<br>*-51" — Start                                                                |         |
| 9                                                                       | -KO* —<br>40.5<br>-81* — *                   | %0.4<br>*-52* —• Stop<br>Enable_OK<br>%00.0 Safety_                                                                                |         |
|                                                                         |                                              | *-A1* - o shutoff_active<br>%11.0<br>*-B4* - Sensor_slide automatic_ %Q0.0<br>%11.3 Sensor_end_ mode - *-Q1*<br>*-B7* - of company |         |

### 7.4 Salvar e compilar o programa

→ Para salvar o seu projeto, no menu selecione o botão Save project. Para verter todos os módulos, clique na pasta "Program blocks" (Blocos do programa) e selecione o ícone

no menu. ( $\rightarrow$  **Save project**  $\rightarrow$  Program blocks (Blocos do programa)  $\rightarrow$  **b**)

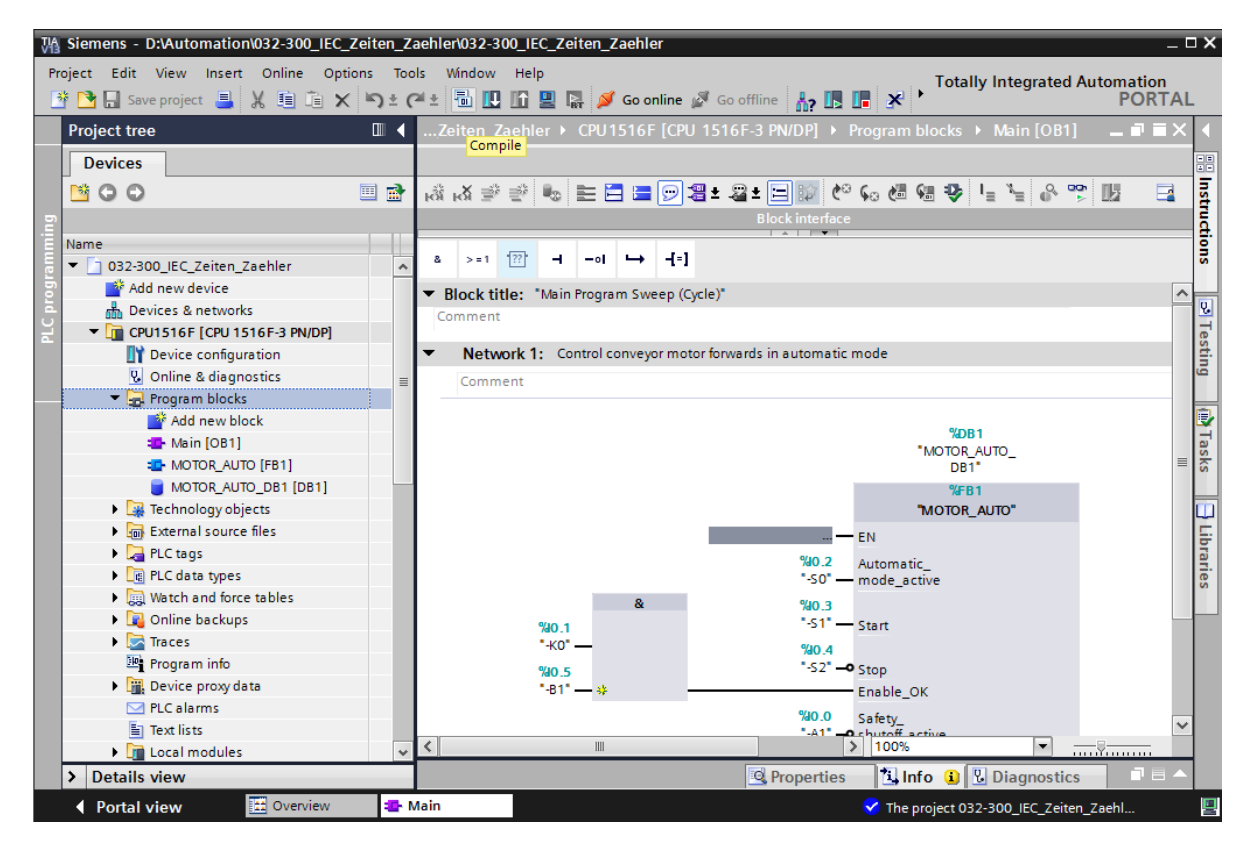

→ Na área "Info" "Compile" (Verter) será mostrado em seguida, qual bloco pôde ser vertido com êxito.

|                                    |                                              | <b>Q</b> Properties | 🗓 Info | 追 🗓 Diag | gnostics   |  |
|------------------------------------|----------------------------------------------|---------------------|--------|----------|------------|--|
| General (1) Cross-referen          | ices Compile Syntax                          |                     |        |          |            |  |
| 😢 🛕 🜖 Show all messages            | <b>•</b>                                     |                     |        |          |            |  |
| Compiling completed (errors: 0; w  | arnings: 0)                                  |                     |        |          |            |  |
| ! Path                             | Description                                  | Go to ?             | Errors | Warnings | Time       |  |
| ✓ ▼ CPU1516F                       |                                              | ~                   | 0      | 0        | 6:47:14 AM |  |
| <ul> <li>Program blocks</li> </ul> |                                              | ~                   | 0      | 0        | 6:47:14 AM |  |
| MOTOR_AUTO (FB1)                   | Block was successfully compiled.             | ×                   |        |          | 6:47:14 AM |  |
| Main (OB1)                         | Block was successfully compiled.             | ×                   |        |          | 6:47:14 AM |  |
| <b>S</b>                           | Compiling completed (errors: 0; warnings: 0) |                     |        |          | 6:47:14 AM |  |
|                                    |                                              |                     |        |          |            |  |

### 7.5 Carregar o programa

→ Após uma compilação bem sucedida, o completo comando pode ser carregado com o programa criado incluindo a configuração de hardware, como foi já descrito antes nos módulos. (→ III)

| M Siemens - D:\Automation\032-300_IE | EC_Zeiten_i | Zaehler\032-300_IEC_Zeiten_Zaehler    |                            |                 |                   |                                       | _ # X      |
|--------------------------------------|-------------|---------------------------------------|----------------------------|-----------------|-------------------|---------------------------------------|------------|
| Project Edit View Insert Online O    | Options To  | ols Window Help                       |                            |                 |                   | Totally Integrated                    | Automation |
| 📑 🔁 🔚 Save project 📑 🐰 🗐 🗎           | X 🎝 t       | (🕘 ± 🖥 🗓 🖺 🚆 🖪 💋 Go online            | 🖉 Go offline 🕌 🖪 🖪 🖉       | 1               |                   | , , , , , , , , , , , , , , , , , , , | PORTAL     |
| Project tree                         | □ ◀ 0       | 32-300_IEC_Download to device CPU1    |                            |                 |                   |                                       | _∎≡×∢      |
| Devices                              |             |                                       |                            |                 |                   |                                       |            |
| 1 1 0 0                              | 🔲 🔿 .       | 8 X # # 🖦 🖿 🗖 🚍 🖂 🕿                   | ± 💷 ± 🖂 🕅 🗠 🕼 🖓 🖽 🕸        | L 1_ 2. 00 III  |                   |                                       | 3          |
| 5                                    |             |                                       |                            | Block interface |                   |                                       | <u> </u>   |
| Name                                 |             |                                       |                            |                 |                   |                                       |            |
| ▼ 1 032-300 JEC Zeiten Zaehler       |             | & >=1 [??] → -ol → -[=]               |                            |                 |                   |                                       | 2          |
| Add new device                       |             | Notwork 1. Control company motor      | forwards in automotic mode |                 |                   |                                       |            |
| Devices & networks                   |             | Network 1: Control conveyor motor     | ionwards in automatic mode |                 |                   |                                       | <u> </u>   |
| CPU1516F [CPU 1516F-3 PN/DP]         | 1           | Comment                               |                            |                 |                   |                                       | Te         |
| Device configuration                 |             |                                       |                            |                 |                   |                                       | stir       |
| 🗓 Online & diagnostics               |             |                                       | %DB                        | 1               |                   |                                       | lg .       |
| 🔻 🕁 Program blocks                   | =           |                                       | "MOTOR_                    | AUTO_           |                   |                                       |            |
| 💕 Add new block                      |             |                                       | 9468                       | 1               |                   |                                       |            |
| 📲 Main [OB1]                         |             |                                       | MOTOR                      | AUTO"           |                   |                                       | Tas        |
| MOTOR_AUTO [FB1]                     |             |                                       | - EN                       |                 |                   |                                       | ks         |
| MOTOR_AUTO_DB1 [DB1]                 |             |                                       | EN                         |                 |                   |                                       | =          |
| Technology objects                   |             |                                       | "-S0" mode active          |                 |                   |                                       |            |
| External source files                |             | 0.                                    | Nin a                      |                 |                   |                                       |            |
| PLC tags                             |             | a a a a a a a a a a a a a a a a a a a | 740.3<br>"-51"             |                 |                   |                                       | Tal        |
| Ec PLC data types                    |             | "-KO"                                 | State State                |                 |                   |                                       | Tes        |
| Watch and force tables               |             | 910 F                                 | "-S2" O Stop               |                 |                   |                                       |            |
| Online backups                       |             | -81" — 4                              | Enable OK                  |                 |                   |                                       |            |
| Traces                               |             |                                       | %10.0 = ( )                |                 |                   |                                       |            |
| Program info                         |             |                                       | "-A1" - e shutoff active   |                 |                   |                                       |            |
| Device proxy data                    |             |                                       | 9/11 O                     | Conveyor_       |                   |                                       |            |
| PLC alarms                           |             |                                       | "-84" — Sensor slide       | motor_          |                   |                                       |            |
| Text lists                           |             |                                       | %1.2 Conserved             | mode            |                   |                                       |            |
| Local modules                        |             |                                       | "-87" — of conveyor        | ENO -           |                   |                                       |            |
| Common data                          | _           |                                       |                            | 2.70            |                   | 100%                                  | *          |
| Documentation settings               | ~           |                                       |                            |                 |                   |                                       |            |
| > Details view                       | _           |                                       |                            |                 | Sector Properties | Info 追 🗓 Diagnostics                  | ;          |
| Portal view     Overview             | / 🔹         | Main                                  |                            |                 |                   | 🖌 Project closed.                     |            |

### 7.6 Observar os módulos do programa

→ Para a observação do programa carregado, o módulo desejado deve ter sido aberto. A

seguir, com um clique sobre o símbolo 🖭 a observação pode ser ligada/desligada.

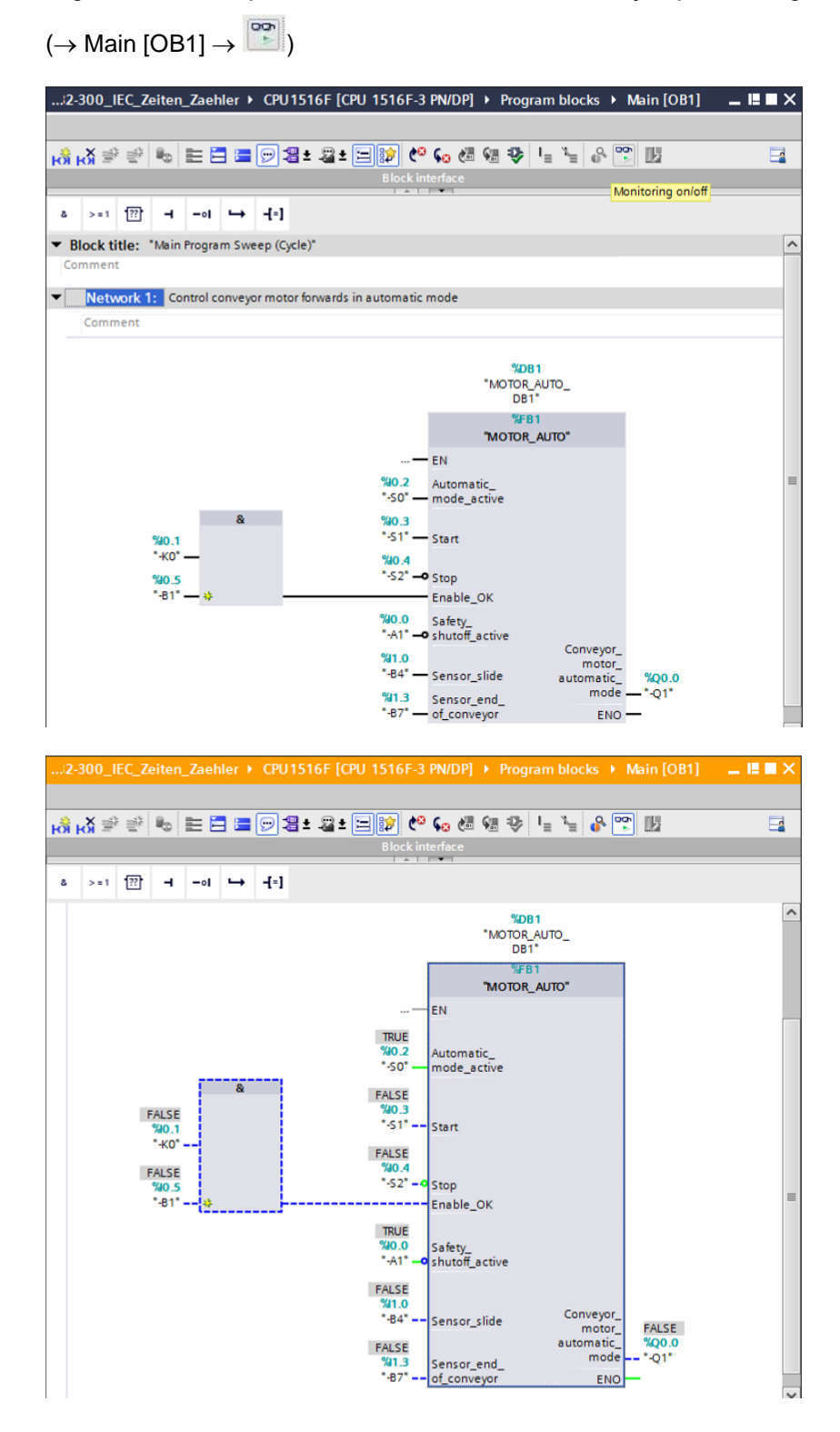

**Nota:** A observação é realizada aqui com relação ao sinal e em função do comando. Os estados de sinal nos bornes são exibidos com TRUE ou FALSE.

→ O módulo de função "MOTOR\_AUTO" [FB1] chamado no módulo organizacional "Main [OB1]" pode ser selecionado diretamente após um clique com a tecla direita do mouse para "Open and monitor" (Abrir e observar) e assim pode ser observado o código do programa no módulo de função com o Timer TP. (→ MOTOR\_AUTO" [FB1] → "Open and monitor" (Abrir e observar))

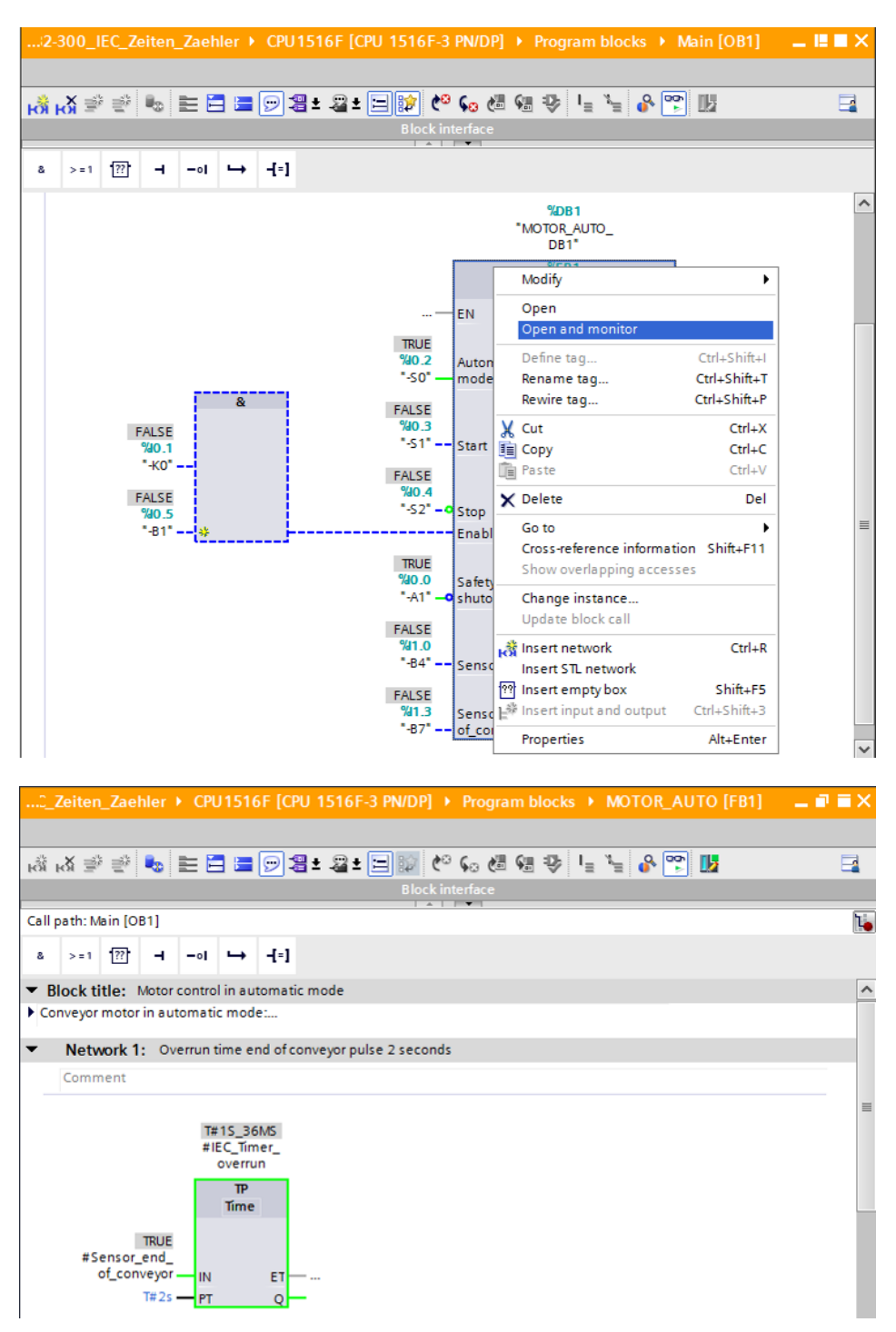

**Nota:** A observação é realizada aqui com relação à função e independente do comando. O acionamento do encoder ou o estado do sistema são apresentados aqui com TRUE ou FALSE.

### 7.7 Arquivamento do projeto

→ Finalmente, ainda pretendemos arquivar o completo projeto. Por favor, selecione no menu → "Project" (Projeto), o item → "Archive ..." (Arquivar ...). Selecione uma pasta, na qual se quer arquivar o projeto e salve como tipo de arquivo "TIA Portal project archives" (TIA Portal-Arquivos de projeto). (→ Project (Projeto) → "Archive (Arquivar) →TIA Portal project archives (TIA Portal-Arquivos de projeto). (→ Project (Projeto) → 032-300\_IEC\_Tempos\_Contador...
 →. Save (Salvar))

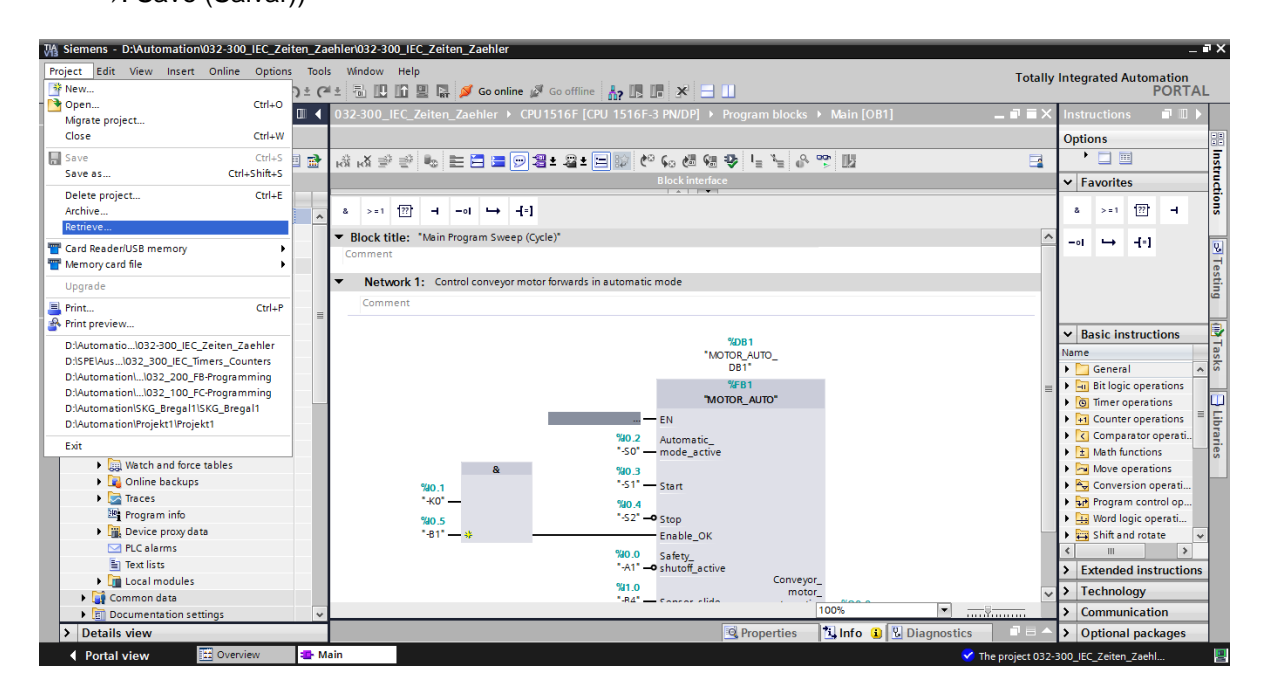

## 8 Lista de verificação

| Nº | Descrição                                                                                                    | Verificado |
|----|----------------------------------------------------------------------------------------------------|------------|
| 1  | Compilação bem sucedida e sem mensagem de erro                                                                                                    |            |
| 2  | Carregamento bem sucedido e sem mensagem de erro                                                                                                    |            |
| 3  | Ligar o sistema (-K0 = 1)<br>Cilindro recolhido / Mensagem de retorno ativada (-B1 = 1)<br>DESLIGA EMERGÊNCIA (-A1 = 1) não ativado<br>Modo de operação AUTOMÁTICO (-S0 = 1)<br>Botão de parada do automático não acionado (-S2 = 1)<br>Acionar brevemente o botão de partida automática (-S1 = 1)<br>Sensor da rampa ocupada ativado (-B4 = 1)<br>então o motor da correia avança em rotação fixa (-Q1 = 1)<br>comuta para ligado e permanece ligado. |            |
| 4  | Sensor do final da correia ativado (-B7 = 1) $\rightarrow$ -Q1 = 0 (após 2 segundos                                                                                                    |            |
| 5  | Acionar brevemente o botão de parada do automático<br>(-S2 = 0) $\rightarrow$ -Q1 = 0                                                                                                    |            |
| 6  | Ativar DESLIGA EMERGÊNCIA (-A1 = 0) $\rightarrow$ -Q1 = 0                                                                                                    |            |
| 7  | Tipo de operação manual (-S0 = 0) $\rightarrow$ -Q1 = 0                                                                                                    |            |
| 8  | Desligar equipamento (-K0 = 0) $\rightarrow$ -Q1 = 0                                                                                                    |            |
| 9  | Cilindro não recolhido $(-B1 = 0) \rightarrow -Q1 = 0$                                                                                                    |            |
| 10 | Projeto arquivado com sucesso                                                                                                    |            |

## 9 Exercício

### 9.1 Definição da tarefa – Exercício

Neste exercício, o módulo de função MOTOR\_AUTO [FB1] ainda deve ser ampliado em um contador IEC. O módulo de função complementado desta forma devem ser planejado, programado e testado:

O depósito para plásticos comporta somente 5 peças, por isto as peças são contadas no final da correia.

Se forem guardadas 5 peças no depósito, então a operação automática deve ser parada.

Após esvaziar o depósito, a operação automática ser reiniciada com um novo comando\_de partida e o contador será zerado.

### 9.2 Planejamento

Agora, planeja de modo autônomo a implementação da definição da tarefa.

Nota: Informe-se na ajuda on-line sobre a utilização do contador IEC na SIMATIC S7-1500.

### 9.3 Lista de verificação - Exercício

| Nº | Descrição                                                                                                    | Verificado |
|----|----------------------------------------------------------------------------------------------------|------------|
| 1  | Compilação bem sucedida e sem mensagem de erro                                                                                                    |            |
| 2  | Carregamento bem sucedido e sem mensagem de erro                                                                                                    |            |
| 3  | Ligar o sistema (-K0 = 1)<br>Cilindro recolhido / Mensagem de retorno ativada (-B1 = 1)<br>DESLIGA EMERGÊNCIA (-A1 = 1) não ativado<br>Modo de operação AUTOMÁTICO (-S0 = 1)<br>Botão de parada do automático não acionado (-S2 = 1)<br>Acionar brevemente o botão de partida automática (-S1 = 1)<br>Sensor da rampa ocupada ativado (-B4 = 1)<br>então o motor da correia avança em rotação fixa (-Q1 = 1)<br>comuta para ligado e permanece ligado. |            |
| 4  | Sensor do final da correia ativado (-B7 = 1) $\rightarrow$ -Q1 = 0 (após 2 segundos                                                                                                    |            |
| 5  | Acionar brevemente o botão de parada do automático $(-S2 = 0) \rightarrow -Q1 = 0$                                                                                                    |            |
| 6  | Ativar DESLIGA EMERGÊNCIA (-A1 = 0) $\rightarrow$ -Q1 = 0                                                                                                    |            |
| 7  | Tipo de operação manual (-S0 = 0) $\rightarrow$ -Q1 = 0                                                                                                    |            |
| 8  | Desligar equipamento $(-K0 = 0) \rightarrow -Q1 = 0$                                                                                                    |            |
| 9  | Cilindro não recolhido (-B1 = 0) $\rightarrow$ -Q1 = 0                                                                                                    |            |
| 10 | 5 <sup>a</sup> Peça no depósito $\rightarrow$ -Q1 = 0                                                                                                    |            |
| 11 | Projeto arquivado com sucesso                                                                                                    |            |

## 10Informação adicional

Para um início de treinamento ou um aprofundamento, é possível encontrar informações adicionais para auxílio de orientação, como, por ex.: Getting Started, vídeos, tutoriais, aplicativos, manuais, guias de programação e software/firmware para teste, no seguinte link:

www.siemens.com/sce/s7-1500